Ver.1.0(2017/3)

 **transit manager** [パソリ版アプリ]
 **インストールマニュアル** 

 【セットアップの前に】
 注意事項を確認し、セットアップを行うための環境を準備
 はます。

 transit manager(以下「本サービス」という)をご利用にな
 るコンピュータに、インターネット環境が整備されている。
 ・インターネット環境がない場合は、ネットワーク管理事
 業者、電話回線事業者等にお問い合せし、インターネッ
 、環境を構築してください。

 PaSoRi(パソリ)を接続し、交通系にカードから利用履歴を

- □ Tasor((パソリ)を接続し、又通来にカードガラ利用履症を 読み取るコンピュータに「USBポート」が備わっている。 →PaSoRi(パソリ)を接続するコンピュータはWindowsマシ ンをご用意ください。
- □コンピュータがPaSoRi(パソリ)の動作環境に対応している。 また、PaSoRi(パソリ)の利用に必要なドライバーと基本ソ フトウェアがインストールされ、PaSoRi(パソリ)が使用可 能な状態である。
  - → PaSoRi(パソリ)の動作環境やセットアップ方法について は、PaSoRi(パソリ)の説明書、またはメーカーのHPより ご確認ください。
- □PaSoRi(パソリ)をコンピュータに接続している。

上記注意事項をすべてクリアしている場合は、下記手順に 従ってコンピュータの準備をしてください。

コンピュータの電源をつける。
 ②.管理者権限を持つアカウントでログインする。
 ③.コンピュータをインターネットに接続する。
 ④.セットアップ前に、他のソフトウェアはすべて終了させる。

- 【セットアップ】
  - 次に、本サービスのセットアップを行います。
- ①.担当者から「transit manager for PaSoRi.zip」を入手す る。 ②.入手した「transit manager for PaSoRi.zip」をデスク トップ等に解凍する。 ③.解凍が終了したら「TransitManager.exe」を起動する。 →起動できない場合は、コンピュータに「.NET Framework 3.5」をインストールすることで解決する場合があります。 「.NET Framework 3.5」のインストールを行う際には 「TransitManager.exe」を一旦終了させてください。イ ンストール終了後に、コンピュータの再起動を行い 「TransitManager.exe」を再度起動してください。 (「.NET Framework 3.5) ダウンロードページURL: https://www.microsoft.com/ja-jp/download/ details.aspx?id=21) ④.下図のような画面が表示されれば、インストールは完了で す。 (まだセットアップは完了していません。)

| transit manager for PaSoRi |     |      | ш : | ×  |
|----------------------------|-----|------|-----|----|
| 7/1/(F) //1/7(H)           |     |      |     |    |
| transit manager for PaSoRi |     |      |     |    |
|                            |     |      |     | 1  |
|                            |     |      |     |    |
|                            |     |      |     |    |
|                            |     |      |     |    |
|                            |     |      |     |    |
|                            |     |      |     |    |
|                            |     |      |     | Ľ. |
|                            | カード | =0.0 | -   |    |
| カート読込                      | 容録  | 設定   | E   |    |
|                            | 200 |      |     |    |
|                            |     |      |     |    |

ŝ

【初期設定】

インストールが完了したら、初期設定を行います。

①.メール等で通知された設定情報をご用意ください。

- ②.「TransitManager.exe」の画面に表示されている「設 定」をクリックする。
- ③.下図のような画面が表示されるので、すべての項目に情報を入力する。入力が完了したら「**OK**」をクリックする。

| * 設定    | >     |
|---------|-------|
| お客様番号1  |       |
| お客様番号2  |       |
| API秘密鍵  |       |
| 接続先ドメイン |       |
| ОК      | キャンセル |

④.入力した内容が保存され、セットアップが完了します。

交通系ICカードの登録、利用履歴の読み取りについては、 「[パソリ版アプリ]操作マニュアル」をご確認ください。